## 舗装DBからの資料ダウンロード

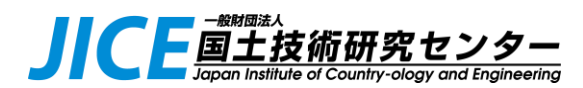

## 自治体のセキュリティポリシーによっては、メール添付ファイルが開けない、メール内URL、もしくはホームページ上のURLリンク(ダウンロード)が無効になっていることがあります。

この場合は、以下の手順にて資料をダウンロード願います。

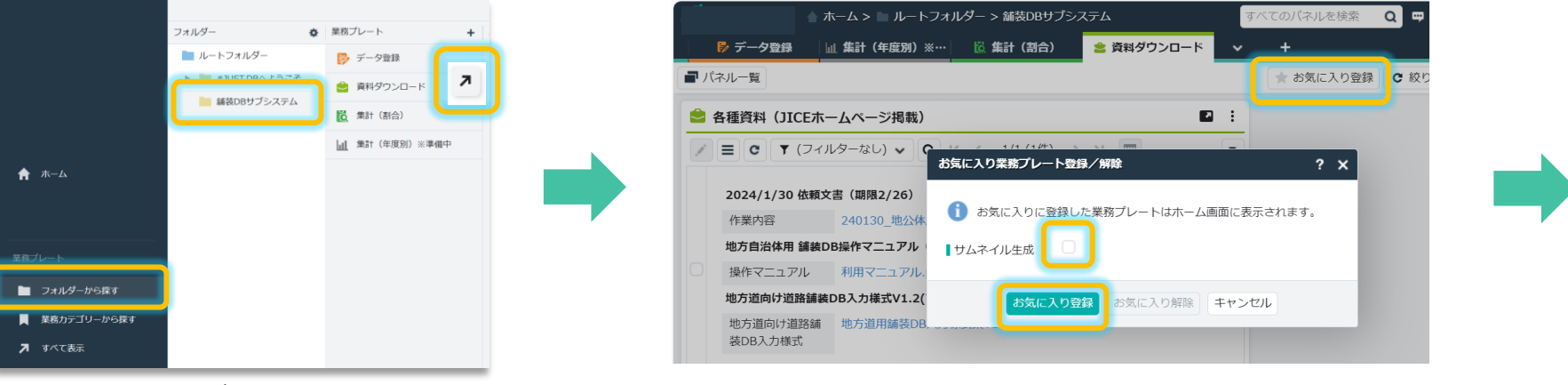

①左メニューの「フォルダーから探す」をクリック。
続いて表示される「舗装DBサブシステム」 ⇒
「資料ダウンロード」の右にある矢印をクリック

②右上にある「☆お気に入り登録」をクリック 確認画面が表示されるので、サムネイル作成のチェックを外した状態で 「お気に入り登録」ボタンをクリック

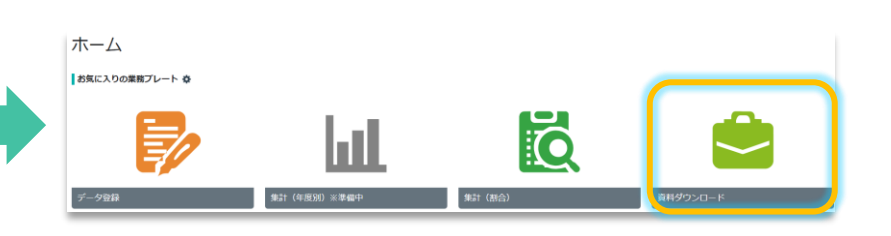

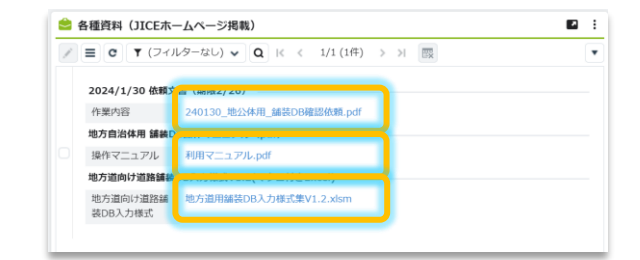

③ホーム画面に「資料ダウンロード」アイコンが表示 されます ④いずれかのファイル名をクリックします。pdfファイルの場合はそのまま開きますので、必要に応じてPCに保存願います。様式Excelはダウンロードされます。